# HITACHI Inspire the Next

#### Quick Start Essential Parameters

- AA101 Frequency (Speed) Source (default 01 Analog Input 1)
- AA111 Run Command Source (default 0 Terminal FW/RV) [2 wire control]
- AA115 Stop Mode Selection (default 00)
- Hb102 Motor Capacity in killowatts (default NA)
- Hb103 Motor Poles (default 4 poles)
- Hb104 Base Frequency (default 60Hz)
- Hb105 Maximum Frequency (default 60Hz)
- Hb106 Motor Voltage
- Hb108 Motor Current in Amps
- FA-01 Keypad Speed Setting (default 00.00)
- FA-10 Acceleration Time (default 30 seconds)
- FA-12 Deceleration Time (default 30 seconds)

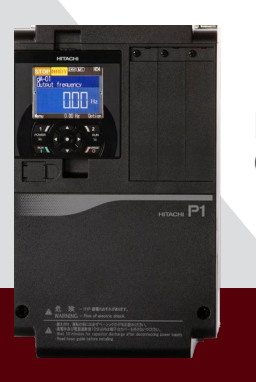

## P1 Quick Start

#### To Enter Programming Mode and Use the P1 Keypad for Programming

## To Set the Motor Data

#### **KEYPAD FUNCTIONS**

The top buttons numbered 1 and 2 are soft keys as they change functions with different programming screens.

- A The direction pad is used to navigate through parameters
- B The center of the direction pad is the Enter key (o)
- Run is the Green bottom left key
- Stop is the Red bottom right key

STOP ULD HO Output frequency Output Current 0.00 Hz Output Current 0.00 A Input Termina Name 0.00 Hz Option Name 0.00 Hz Option

Now you are ready to program your P1 drive.

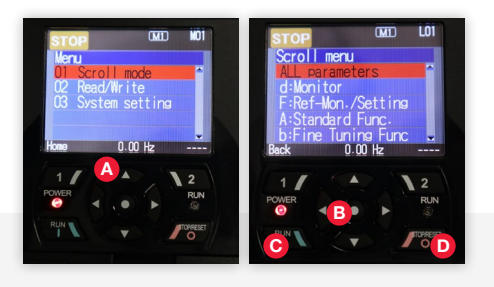

The parameters are grouped together intuitively for simple programming.

- Press the 1 (Menu) soft key to enter Programming Mode
- Press enter to select Scroll Mode
- 3 Press down until H: Motor Control is reached
- Press the enter key
- Press the 2 (Next Gr.) soft key until Hb parameters are reached. If you go too far, keep pressing the 2 key and the parameter list will swing back around to the HA group
- 6 Enter the motor data in the parameters listed below
  - Hb102- Motor Capacity (kw)
  - Hb103- Motor Poles
  - Hb104- Base Frequency (Hz)
- Hb105- Max Frequency (Hz)
- Hb106- Motor Voltage (VAC)
- Hb108- Motor Current (Amps)
- Press 2 (Save) soft key to save the data for each parameter.

BE SURE TO PRESS 2 (SAVE) SOFT KEY TO SAVE THE DATA TO EEPROM

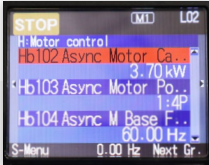

### To Set the Speed Reference

#### To Set the Run Command Source

- Press the 1 (Menu) soft key to enter Programming Mode
- 2 Press enter to select Scroll Mode
- Press down until A: Standard Functions is reached
- Press the enter key
- Press enter to select parameter AA101
- 6 Select the speed reference from the options below
  - 1- Analog Input 1 (Ai1) 9- Option 1
  - 2- Analog Input 2 (Ai2) 10- Option 2
  - 3- Analog Input 3 (Ai3)
    - nput 3 (Ai3) 11- Option 3
  - 4- Analog Input 4 (Ai4)
  - 5- Analog Input 5 (Ai5)
  - 6- Analog Input 5 (Ai6)
  - 7- Keypad (parameter FA-01)
  - 8- RS485 (Modbus communication)

Press 2 (Save) soft key to save the data

BE SURE TO PRESS 2 (SAVE) SOFT KEY TO SAVE THE DATA TO EEPROM 13- Pulse Train (Opt)14- EzSq (Easy Sequence)

12- Pulse Train (In)

- Programming)
- 15- PID
- 16- VR (Potentiometer on Keypad)

 STOP
 DATO
 L02

 A:Standard Func.
 AA101 Main Speed sou...\*
 0]:Term.LAill

 VA102 Sub Speed sour...
 0]:Disable

 AA104 Sub Speed sour...
 0:Disable

 AA104 Sub Speed sour...
 0:OD Hz

 S-Manu
 0.00 Hz

- Press the 1 (Menu) soft key to enter Programming Mode
- 2 Press enter to select Scroll Mode
- Press down until A: Standard Functions is reached
- 4 Press the enter key
- 5 Press down key until AA111 is reached
- Press enter to select parameter AA111
- Now you can select the Run Command Source from the options below
  - 0- Terminal (FW)/ (RV) 4- Option-1
  - 1-3 Wire 5- Option-2
  - 2- Runkey (Keypad) 6- Option-3
  - 3- RS485

Bress 2 (Save) soft key to save the data

#### BE SURE TO PRESS 2 (SAVE) SOFT KEY TO SAVE THE DATA TO EEPROM

| STOP                        |      |
|-----------------------------|------|
| AA111<br>Bun-cmd, Source M1 |      |
| O Term.[FW]/[RV]            | *    |
| 1 3 Wire                    |      |
| 2 RUNkey(Keypad)            |      |
| 3 RS485                     |      |
| Back 0.00 Hz                | Save |

# To Set the Speed in Hz Using the Keypad Parameters

#### To Set the Acceleration and Deceleration Times

- Press the 1 (Menu) soft key to enter Programming Mode
- Press enter to select Scroll Mode
- Press down until F: Ref-Mon./Setting is reached
- Press the enter key
- 5 Press enter to select parameter FA-01
- 6 Now you can select the Running speed using the Direction keys on the direction keypad
- **7** Press 2 (Save) soft key to save the data

This parameter can be changed while the motor is running or stopped

# BE SURE TO PRESS 2 (SAVE) SOFT KEY TO SAVE THE DATA TO EEPROM

- Press the 1 (Menu) soft key to enter Programming Mode
- 2 Press enter to select Scroll Mode
- Press down until F: Ref-Mon./Setting is reached
- Press the enter key
- Press the down key until FA-10 (Acceleration) or FA-12 (Deceleration) is reached
- 6 Press enter to select parameter FA-10 for Acceleration or FA-12 for Deceleration
- Now you can adjust the Accel/Decel time using the Direction keys on the direction keypad
- 8 Press 2 (Save) soft key to save the data

#### BE SURE TO PRESS 2 (SAVE) SOFT KEY TO SAVE THE DATA TO EEPROM

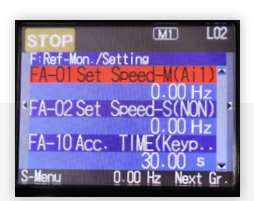

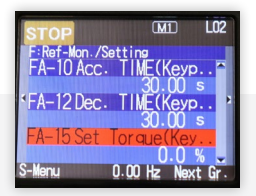

#### To Set the Stop Mode

- Press the 1 (Menu) soft key to enter Programming Mode
- 2 Press enter to select Scroll Mode
- Press down until A: Standard Functions is reached
- Press the enter key
- Press the down key until AA115 is reached
- 6 Press enter to select parameter AA115
- Now you can select the Stop Mode from the options below
  - 0- Decel. To STOP
  - 1- Free run STOP

8 Press 2 (Save) soft key to save the data

BE SURE TO PRESS 2 (SAVE) SOFT KEY TO SAVE THE DATA TO EEPROM

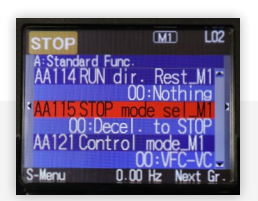

TECH SUPPORT 980-500-7141

WEBSITE www.hitachi-america.us/ice/inverters

EMAIL inverterinfo@hal.hitachi.com

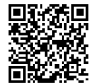

SCAN THIS QR CODE to access the manual or register your product for warranty

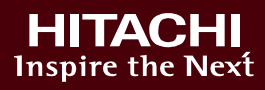